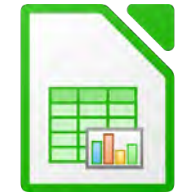

1. Erstelle folgende Tabelle:

|    | A           | В                 | С                    | D            |
|----|-------------|-------------------|----------------------|--------------|
| 1  | Wienwoche   |                   |                      |              |
| 2  |             |                   |                      |              |
| 3  |             | Schüler           | Begleitpersonen      |              |
| 4  | Anzahl      | 25                | 3                    |              |
| 5  |             | Preis für Schüler | Preis für Erwachsene | Gesamtkosten |
| 6  | Zugfahrt    |                   | 110                  |              |
| 7  | Halbpension |                   | 200                  |              |
| 8  | Eintritte   | 30                | 40                   |              |
| 9  | Mittagessen | 40                | 60                   |              |
| 10 |             |                   |                      |              |
| 11 |             |                   |                      |              |
|    |             |                   |                      |              |

- 2. Speichere die Arbeitsmappe unter dem Namen Wienwoche.
- 3. Berechne in B6 den Preis für die Zugfahrt der Schüler mit der Formel: **Preis für Erwachsene** *mal* **80%.**
- 4. Berechne in B7 den Preis für die Halbpension der Schüler mit der Formel: **Preis für Erwachsene** *mal* **60%**.
- 5. Berechne in D6 die Gesamtkosten für die Zugfahrt aller Teilnehmer mit der Formel: Anzahl der Schüler mal Preis für Schüler + Anzahl der Begleitpersonen mal Preis für Begleitpersonen.

Kopiere diese Formel nach unten bis D9.

- 6. Berechne in B10 mit der Summenfunktion die Kosten für einen Schüler. Kopiere diese Formel von B10 bis nach D10.
- 7. Formatiere die Zellen B6 bis D10: Währung ohne Dezimalstellen.
- 8. Füge in den Zellen A10 bis D10 eine farbige Rahmenlinie oben ein.
- Füge eine Fußzeile ein: rechter Bereich: Übung von (dein Name) dazu. ändere die Schriftgröße auf 8pt.
- 10. Markiere den Bereich **A3:C3** gemeinsam mit **A6:C9** und erstelle über diese Daten ein Säulendiagramm.

## Titel: Wienwoche 2017

Legende **unten** anzeigen. Titel: Schriftgröße 14 pt., beliebige andere Schriftart und -farbe Diagrammfläche: hellgrün oder ein Farbverlauf Ändere die Farben der Säulen beliebig.

11. Benenne das Tabellenblatt, das du gerade bearbeitest, *Wienwoche*.

## 3 Wienwoche

Calc

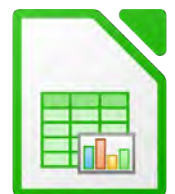

12. Schreibe in das zweite Tabellenblatt folgende Daten:

|   | Α               | В      | С            |
|---|-----------------|--------|--------------|
| 1 | Teilnehmerliste | Zuname | Geburtsdatum |
| 2 | Johann          | Huber  | 27.04.2009   |
| 3 | Susi            | Plank  | 16.10.2008   |
| 4 | Valentin        | Polgar | 25.08.2008   |
| 5 | Natascha        | Adler  | 29.07.2008   |
| 6 |                 |        |              |

- 13. Formatiere die Spalte mit dem Geburtsdatum nach dem Beispiel: 31.Dezember 1999
- 14. Sortiere die Tabelle alphabetisch nach Nachname, aufsteigend.
- 15. Kopiere die Tabelle und füge sie ab A10 wieder ein.

Sortiere diese zweite Tabelle nach Geburtsdatum, absteigend.

- 16. Benenne dieses Tabellenblatt um in *Teilnehmer*.
- 17. Speichere die Arbeitsmappe. Speichere die Mappe zusätzlich im Format **Office Open XML Tabelle (.xlsx)**